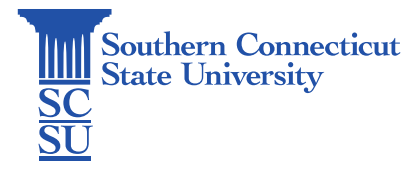

## ESRI ArcGIS: Faculty and Staff Installation and Login

| Introduction | 1 |
|--------------|---|
| Installation | 1 |
| Log In       | 2 |

## Introduction

This guide will show Faculty and Staff how to log in to ArcGIS via application route. Please note that this method applies to users that are operating university assigned Windows devices. MacOS does not support this application.

## Installation

1. Access a university Windows machine and go to Company Portal.

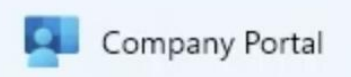

2. Select ESRI ArcGIS Pro.

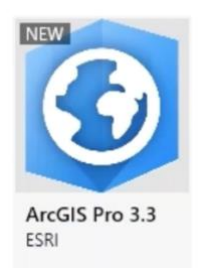

3. Click "Install". Note that this installation may take a few minutes to complete.

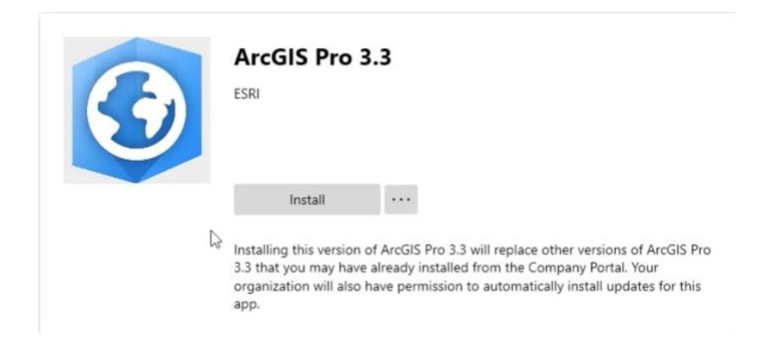

4. Once installed, open the application.

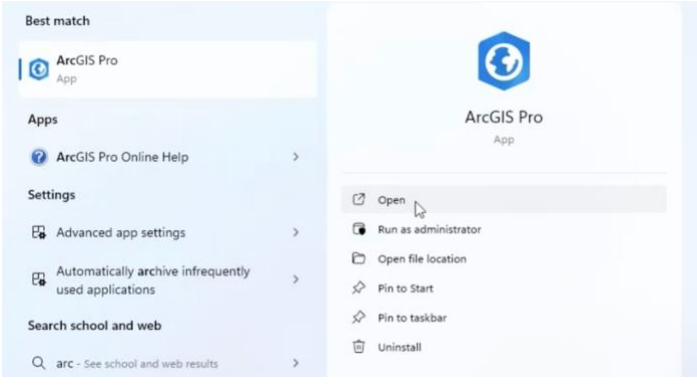

## Log In

1. After opening the application click on Southern CT State University Login.

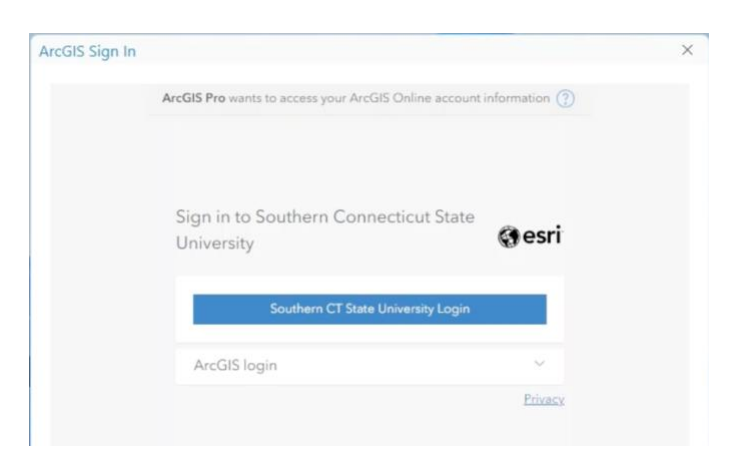

If the application does not directly prompt the Southern CT State University login, select ESRI organization and type in southernct and follow prompt for university credential verifications.

2. When prompted, enter your SCSU login credentials to verify. Be sure to enter your full SCSU email and password.

| No. of Concession, State |                                                |   |
|--------------------------|------------------------------------------------|---|
|                          | Southern<br>Sc Connecticut<br>Start University |   |
|                          | ← otusowl@southernct.edu                       |   |
| 1                        | Enter password                                 |   |
| -                        | I                                              | _ |
|                          | Forgot my password                             |   |
|                          | Sign ir                                        |   |
|                          |                                                |   |

3. Accept the CSCU IT Policies by clicking OK.

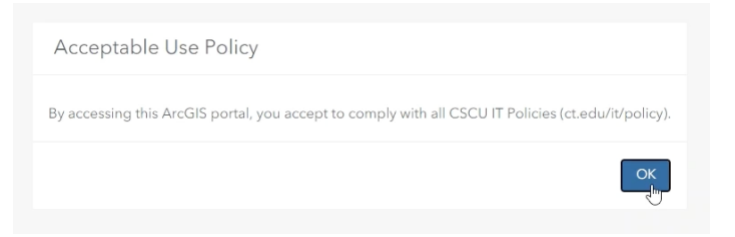

4. Once completed you should have access to the ArcGIS Home Page.

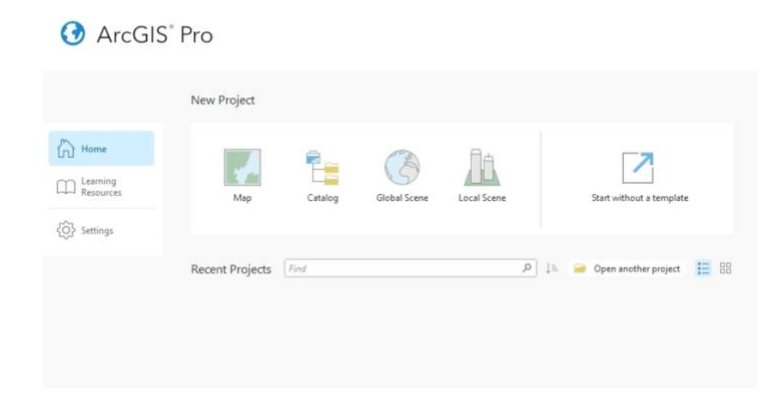